| TPS        | Avenue Emile Vandervelde 3<br>4300 Waremme | Fortis : 240-0503051-13<br>Iban : BE08 2400 5030 5113<br>Bic : GEBABEBB |                                      |
|------------|--------------------------------------------|-------------------------------------------------------------------------|--------------------------------------|
| informatic | Email : tps@tps-Informatic.com             | Fax : 019 / 32.82.04                                                    | Tva: BE-0428.626.865<br>Rcl: 154.445 |

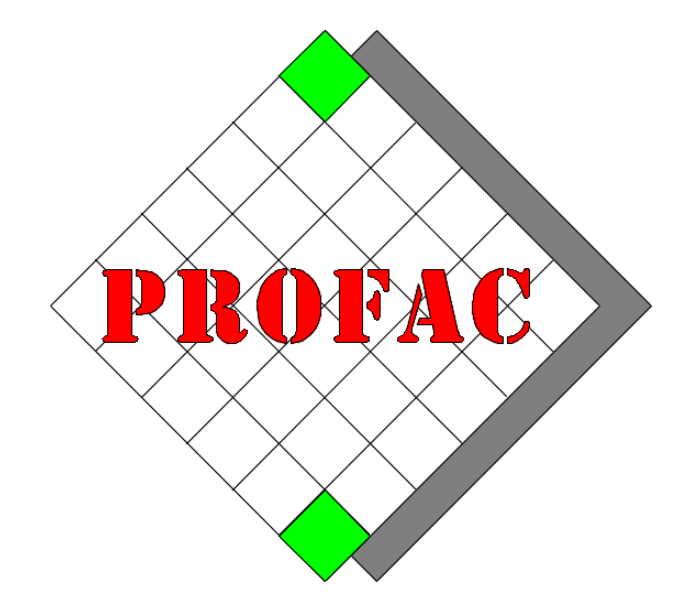

# **Comment utiliser PFPrint**

Sont également disponible dans la série COMMENT FAIRE :

- 1. Comment ouvrir une nouvelle année.
- 2. Comment faire l'inventaire.
- 3. ...

| Version        | : 1.0                                                                     |
|----------------|---------------------------------------------------------------------------|
| Date           | : 01/02/2020                                                              |
| Version Profac | : V 5.50 ou plus<br>(Pour vérifier la version de Profac : touche Alt-F10) |

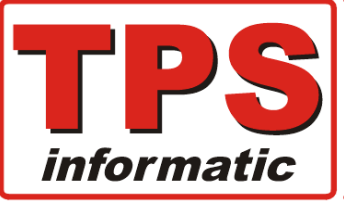

| Avenue Emile Vandervelde 3       | Tél : 019 / 32.32.82 | Fortis : 240-0503051-13<br>Iban : BE08 2400 5030 5113 |  |  |  |
|----------------------------------|----------------------|-------------------------------------------------------|--|--|--|
| 4300 Waremme                     | aremme               |                                                       |  |  |  |
| www.tps.be                       | ICT for B2B          |                                                       |  |  |  |
| 🔮 Email : tps@tps-Informatic.com | Fax : 019 / 32.82.04 | Tva: BE-0428.626.865<br>Rcl: 154.445                  |  |  |  |

## 1 - Paramétrage PfPrint :

PfPrint.exe (dans le répertoire de Profac) remplace l'ancien program Printfil.

Vous pouvez et devez donc désinstaller le programme, Printfil.

Démarrer PfPrint.exe, il se trouve dans le répertoire de Profac

Ci-dessous l'écran du nouveau programme.

| Imprimer<br>document entier<br>ou page en cours. | Options impression<br>et changement impr. | Email Na<br>et Pdf           | vigation                    | Sélection<br>page | Zoom<br>programme | Options | Quitter | Imprimante<br>séléctionné | × |
|--------------------------------------------------|-------------------------------------------|------------------------------|-----------------------------|-------------------|-------------------|---------|---------|---------------------------|---|
| Aperçu de la pag                                 | TPS IN<br>Profac<br>This i                | FORMATI<br>- PfPr<br>s a dem | C sprl<br>int (c<br>no page | L<br>C)<br>2.     |                   |         |         |                           | • |
| Imprimante : HP72                                | 0B52 (HP PageWide 3                       | 77dw MFP)                    |                             |                   |                   |         |         |                           |   |

#### **Raccourcis (touches)**

- + zoom plus
- zoom min
- Esc Quitter

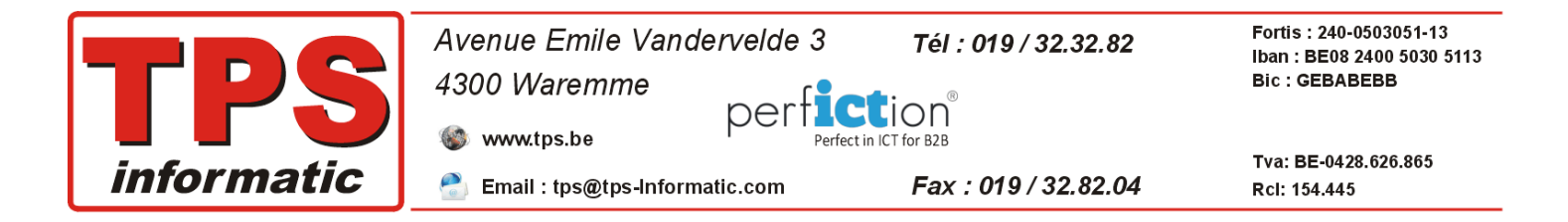

### Paramétrage à faire

Cliquer sur le menu 'Options programme'.

| Ong      | let | 'Div | ers'        |
|----------|-----|------|-------------|
| <u>с</u> |     |      | <b>CI 3</b> |

| Pfprint (c) - Options                                              |                |                | ×        |
|--------------------------------------------------------------------|----------------|----------------|----------|
| Divers Email                                                       |                |                |          |
| Effacer les fichiers après<br>Zoom factor 1.2<br>Imprimante PDF Pr | 0]<br>/fac_pdf | ~              |          |
| Marges page 0.5                                                    | 2              |                |          |
| 0.50                                                               | 0.50           |                |          |
|                                                                    |                | Ok 🧳 Annuler 🔰 | <b>K</b> |

Sélectionnez l'imprimante 'Profac\_pdf' que nous avons créé précédemment dans PdfCreator.

Vous pouvez choisir le facteur zoom (1.20 par défaut).

| Onglet 'Email' | Pfprint (c) - Options  |                | ×            |
|----------------|------------------------|----------------|--------------|
|                | Divers Email           |                |              |
|                | De                     | info@tps.be    |              |
|                | Cc                     |                |              |
|                | Cci                    | invoice@tps.be |              |
|                | A (uniq. pour TEST)    | info@tps.be    |              |
|                | Serveur email sortant. |                |              |
|                | Utiliser Outlook       |                |              |
|                | Serveur smtp sortant   |                | Port smtp 25 |
|                | Auth. nécessaire       | Utilisateur    | Mdp          |
|                |                        |                |              |
|                | TEST                   | Ok             | 🞻 Annuler 🗙  |
| L              |                        |                |              |

Complétez les adresses emails :

- De... : votre adresse email ou le nom de votre compte dans Outlook.
- Cc... : adresse copie (visible par tout le monde)
- Cci... : adresse copie invisible.

**Outlook** :

cochez cette option si vous utilisé le programme Outlook installé sur votre pc. ou complétez les données pour votre serveur email, ex. gmail, outook.com, ...etc.

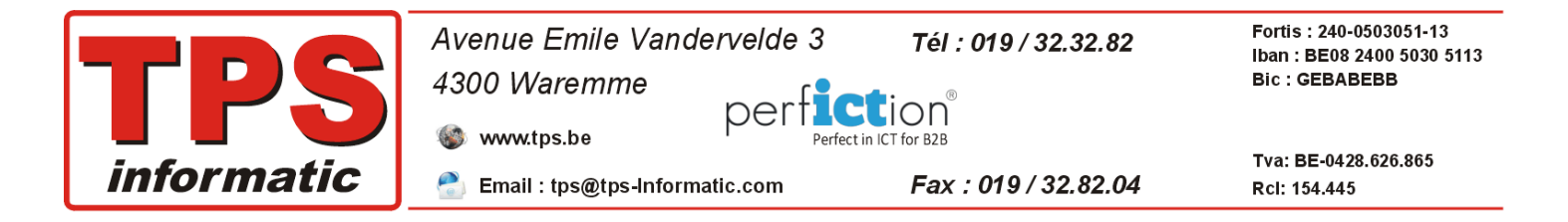

## 2 - Paramétrage Profac :

Allez dans le menu F8-F4, Paramètres – Imprimantes. Ci-dessous un exemple de paramétrage.

| ŧ | Profac                                                       | :<br>                                                             |                                          |                               |      |       |                                 |                     |   |                                                       | - |          |
|---|--------------------------------------------------------------|-------------------------------------------------------------------|------------------------------------------|-------------------------------|------|-------|---------------------------------|---------------------|---|-------------------------------------------------------|---|----------|
| T | PS                                                           |                                                                   |                                          |                               | <<   | INST  | ALLAT                           | ION                 | Ι | MPRIMANTES >>                                         |   | 18/03/19 |
|   | Nr<br>1<br>2<br>3<br>4<br>5<br>6<br>7<br>8<br>9              | TYPE<br>WINDOWS<br>WINDOWS<br>EPSTM300<br>PDF<br>EMAIL<br>WINDOWS | PORT<br>WIN<br>WIN<br>PDF<br>EMAI<br>WIN | NE T<br>N<br>N<br>N<br>N<br>N | BAUD | P D S | S<br>N<br>N<br>N<br>N<br>N<br>N | P<br>N N O<br>O N O |   | NOM IMPR. WINDOWS<br>HP Officejet 6800<br>EPSON TM88_ |   |          |
|   | Vide = impr. défaut windows ou * pour chercher l'imprimante. |                                                                   |                                          |                               |      |       |                                 |                     |   |                                                       |   |          |

#### Supprimer tous les liens vers l'ancien imprimante 'PrintFil'.

Imprimante numéro 7 et 8 pointes respectivement vers une imprimante virtuelle 'PDF' et 'EMAIL' et il n'est plus nécessaire de spécifier le nom de l'imprimante sous Windows pour ceux-ci. Le nouveau programme Pfprint s'occupe automatiquement.

Pour forcer l'impression vers une imprimante spécifique il suffit de le spécifier dans la dernière colonne. Exemple ci-dessus, imprimante numéro '1' et dirigé vers une imprimante 'HP Officejet 6800'.

Si le nom de l'imprimante n'est pas indiqué, Profac prendra automatiquement l'imprimante par défaut spécifier sous Windows.

Pour résumer en fonction de l'écran ci-dessus :

| Nr | Imprimante                                                            |
|----|-----------------------------------------------------------------------|
| 1  | HP Officejet 6800 sans prévisualisation.                              |
| 2  | L'imprimante par défaut spécifier dans Windows sans prévisualisation. |
| 3  | Ticket printer caisse 'Epson TM88' sans prévisualisation.             |
| 4  |                                                                       |
| 5  |                                                                       |
| 6  |                                                                       |
| 7  | Création fichier PDF avec prévisualisation dans Pfprint.              |
| 8  | Envoi par Email sans prévisualisation.                                |
| 9  | L'imprimante par défaut spécifier dans Windows avec prévisualisation. |